# 全国政府网站信息报送系统操作说明

(互联网端)

| 全国政府       | 牙网站信息报送系统操作说明    | 1   |
|------------|------------------|-----|
| <i>—</i> , | 纠错入口添加说明         | 3   |
| `,         | 纠错留言提交           | 3   |
|            | 网民访问             | 3   |
|            | 曝光台              | 7   |
| 三,         | 留言审核状态说明         | 7   |
|            | 1、转办流程中          | 7   |
|            | 2、填报处理流程中        | 7   |
|            | 3、组织单位审核流程中      | 8   |
|            | 4、办结后            | 8   |
|            | 5、备注             | 8   |
| 四、         | 报送系统(互联网区)基本按钮说明 | 9   |
|            | 组织单位             | 9   |
|            | 填报单位             | .13 |

# 一、纠错入口添加说明

第一步:

填报单位打开"全国政府网站信息报送系统(互联网端)"首页登录。

| 全国政府网站信息报送系统 | 组织单位   填报单位                                  |
|--------------|----------------------------------------------|
|              | 登录后可处理留言、年报等相关工作。                            |
|              | <ul> <li>▲ 组织单位标识码</li> <li>▲ 校验码</li> </ul> |
|              | AND BERNER                                   |
|              | 2 记载                                         |
|              |                                              |

第二步**:** 

点击蓝色图标"政府网站找错添加说明",按照说明将绿色按钮代码进行添加。

|       |       |                 |      |          |     |            |             |          |       |           |          |           |         | 也 退出登      |
|-------|-------|-----------------|------|----------|-----|------------|-------------|----------|-------|-----------|----------|-----------|---------|------------|
| 8本信息信 | 改     |                 |      |          |     |            |             |          |       |           |          |           |         |            |
|       |       |                 |      |          |     |            |             |          | 重要    | 通知 👂 政府网站 | 找错平台添加说明 | ╋ 我错平台添加的 | (四) 查看纠 | 警信息 ) 流转帮助 |
| 查词:   |       |                 | 如"(  | §改审核状态"》 | 为"们 | "改后未审核"时,不 | 能进行例外和下线申请操 | 作        |       |           |          |           | 政府      | 网站年度工作报表   |
| 序号    | 填报人 ᅌ | 时间              | *    | 状态       | 0   | 修改审核状态 ᅌ   | 是否政务服务平台 🗘  | 组织单位门户 🔉 | 省/部 ᅌ | 市/省局部门 🗘  | 县/地方部门 🗘 | 网站标识码 ᅌ   | 校验码     | 填报单位       |
| 1     | 延安市   | 2019-11-21 15:1 | 4:57 | 下线申请未通   | 过   | 修改审核通过     | 否           | 否        | 陕西省   | 延安市       |          |           |         | 延安市文化和旅    |
|       |       |                 |      |          |     |            |             |          |       |           |          |           |         |            |
|       |       |                 |      |          |     |            |             |          |       |           |          |           |         |            |
|       |       |                 |      |          |     |            |             |          |       |           |          |           |         |            |
|       |       |                 |      |          |     |            |             |          |       |           |          |           |         |            |

# 二、纠错留言提交

网民访问

通过网站首页底部纠错入口进入,或直接访问(地址 https://zfwzzc.www.gov.cn/)进入查询进行纠错。

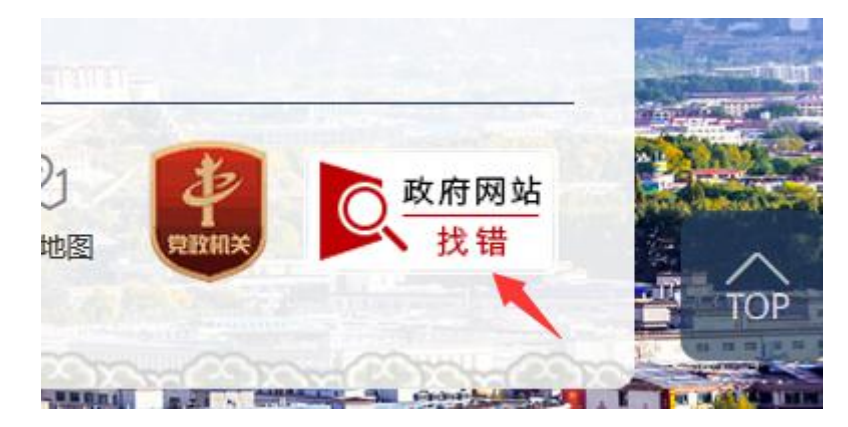

为及时发现和纠正全国政府网站存在的信息更新不及时、信息发布不准确、交流互动不回应、服务信息不实用等问题,中 国政府网开设了"我为政府网站找错"栏目,期盼广大网友积极参与,促进全国政府网站建设管理水平的全面提升。

| 0      |   | 2    | 3         |
|--------|---|------|-----------|
| 搜索定位网站 |   | 提交留言 | 提交成功,等待反馈 |
|        |   |      |           |
|        |   |      |           |
| や応告となる | - |      |           |

### 1、网站纠错

针对报送系统当中已有网站后点击【我要找错】进行纠错。

|           |                | 全国政                 | 府网站    | 占运行总数       | 1490                 | <b>)()</b>                    |
|-----------|----------------|---------------------|--------|-------------|----------------------|-------------------------------|
|           | 按网             | 站名称 🔻               | 首都之窗   |             |                      | 搜索一下                          |
| ■ 正<br>序号 | 常运行网站 搜        | 素相关结果 2 个<br>网站组织单位 | c.     | 网站名称        | 首页网址                 | 操作                            |
| 1         | 110000088      | 北京市经济和              | 倌息化委员… | 首都之窗        | www.beijing.gov.cn   | 访问网站   我要找错                   |
| 2         | 1100000188     | 北京西站地区              | 管理委员会… | 首都之窗北京西站地区管 | http://xzgw.beijing. | .go <u>访问网站</u>   <u>我要找错</u> |
| 共2        | 条记录 (当前 1 至 2) |                     |        |             |                      | 首页 上一页 1 下一页 尾页               |

找错页面所有带\*号均为必填项。

| * 网站标识码:  | 110000088             |              |                 |                 |
|-----------|-----------------------|--------------|-----------------|-----------------|
| *问题类型:    |                       | 7            |                 |                 |
| * 问题页面网址: |                       |              |                 |                 |
| * 截图上传:   | <b>1</b>              |              |                 |                 |
| * 问题描述:   |                       |              |                 |                 |
|           |                       |              | 1               |                 |
| * 您的姓名:   |                       |              |                 |                 |
| * 电子邮箱:   |                       |              |                 |                 |
| ★ 手机号:    |                       |              |                 |                 |
| * 验证码:    |                       | 获取短信验i       |                 |                 |
|           | 手机号格式类似:<br>m         | 135XXXXXXXX, | 电子邮箱格式          | 类似:jiucuo@qq.co |
|           | 为了您的留言得到》<br>护您的个人隐私。 | 及时有效处理和回     | <i>应,</i> 请填写真实 | 2信息。我们将严格保      |
|           | 确认提交                  | 重新填写         |                 |                 |

## 2、网站漏报

针对报送系统当中无法查询的网站或者进行纠错。直接点击【我要为漏报网站找错】

| 按网站名称 ▼ 3304000060                                           | 搜索一下                                                           |
|--------------------------------------------------------------|----------------------------------------------------------------|
| 正常运行网站 搜索相关结果 0 个                                            |                                                                |
| 建议您更换查询条件重新搜索                                                |                                                                |
| 1. 支持多关键词模糊搜索,关键词间以"空格"键分割,例如 输入"教育 资源",可检                   | 索到所有同时含有"教育"和"资源"关键词 的网站;                                      |
| 2. 如您使用名称搜索但无结果,建议尝试其他简称、全称或别称                               |                                                                |
| 3. 如您使用网址搜索但无结果,建议减少网址字段重新搜索                                 |                                                                |
| ( 如您关注的网站网址为 "http://site.wzpc.gov.on/2015/iongtai.htm",建议您豁 | j $\lambda$ "site.wzpc.gov.on" ${\mathfrak R}$ "wzpc.gov.on" ) |
| 如果您确定有政府网站未在本数据库中,可点击: <u>我要为漏报网站找错</u> 。                    |                                                                |

### 找错页面所有带\*号均为必填项。

| ▋基本信息填写   |                                        |                                                               |
|-----------|----------------------------------------|---------------------------------------------------------------|
| ★ 网站名称:   |                                        |                                                               |
| * 问题类型:   |                                        | T                                                             |
| * 问题页面网址: |                                        |                                                               |
| * 问题截图:   | -                                      |                                                               |
| * 问题描述:   |                                        |                                                               |
| * 您的姓名:   |                                        |                                                               |
| * 电子邮箱:   |                                        |                                                               |
| * 手机号:    |                                        |                                                               |
| * 验证码:    |                                        | 获取短信验                                                         |
|           | 手机号格式类似:<br>m<br>为了您的留言得到汤<br>护您的个人隐私。 | 135XXXXXXXX,电子邮箱格式类似:jiucuo@qq.co<br>及时有效处理和回应,请填写真实信息。我们将严格保 |

#### 曝光台

通过网站(地址 https://zfwzzc.www.gov.cn/)进入查询可直接查看已处理留 言的曝光信息。

| zfwzzc.www.gov.cn |     |               |                                                          |                      |                 |       |    |
|-------------------|-----|---------------|----------------------------------------------------------|----------------------|-----------------|-------|----|
|                   |     |               |                                                          |                      |                 |       |    |
|                   |     | (如約<br>"site. | 欧关注的网站网址为 "http://site.w<br>wzpc.gov.cn" 或 "wzpc.gov.cn" | zpc.gov.cn/2015<br>) | /dongtai.htm" , | 建议您输入 |    |
|                   |     |               |                                                          | 园业公                  |                 |       |    |
|                   |     |               |                                                          | 味兀口                  |                 |       |    |
|                   | 搜索: | 输入网站标识        | 码/名1 Q 问题类型: 全部                                          | ~                    |                 |       |    |
|                   | 序号  | 网站标识码         | 网站名称                                                     | 问题类型                 | 曝光日期            | 办理状态  |    |
|                   | 1   | 1301000062    | 石家庄市投资促进局                                                | 其他                   | 2019-12-02      | 已办结   | 查看 |
|                   | 2   | 1100000088    | 首都之窗                                                     | 信息不更新                | 2019-11-29      | 已办结   | 查看 |
|                   | 3   | 4101850001    | 登封市人民政府门户                                                | 其他                   | 2019-08-13      | 已办结   | 查看 |
|                   | 4   | 5101050004    | 青羊区公众信息网                                                 | 错别字                  | 2019-08-13      | 已办结   | 查看 |
|                   | 5   | 4400000084    | 广东政务服务网                                                  | 其他                   | 2019-08-13      | 已办结   | 查看 |
|                   | 6   | 4102000031    | 开封政务服务网                                                  | 内容无法访问               | 2019-08-13      | 已办结   | 查看 |
|                   | 7   | 2300000045    | 黑龙江省统计信息网                                                | 内容不准确                | 2019-08-13      | 已办结   | 查看 |
|                   | 8   | 3301900010    | 杭州经济技术开发区                                                | 内容不准确                | 2019-08-13      | 已办结   | 查看 |
|                   | 9   | bm14000001    | 中华人民共和国财政部                                               | 内容不准确                | 2019-08-13      | 已办结   | 查看 |
|                   | 10  | bm30000012    | 国家市场监督管理总局                                               | 内容无法访问               | 2019-08-13      | 已办结   | 查看 |
|                   |     |               |                                                          |                      |                 |       |    |

# 三、留言审核状态说明

#### 1、转办流程中

国办转办到省 -----待转办

省转填报单位 -----处理中

#### 2、填报处理流程中

填报单位处理留言提交(问题属实)------"待审核" 填报单位处理留言提交(不予受理)-----"审核中"

#### 3、组织单位审核流程中

问题属实留言,审核通过后----"待审核" 驳回后-----"审核被驳回"问题不予受理审核通过后----"审核中" 驳回后-----"审核被驳回"

#### 4、办结后

问题属实留言,办结后----"已办结(问题属实)"

问题不予受理办结后----"不予受理"

省、国办不予受理 显示各类不予受理

#### 5、备注

未受理 ---网民提交留言后

待转办 ---国办转办到省后

处理中---省转办到填报单位、中国政府网站国办转办后直接待填报单位

已办结(问题属实) ----问题属实留言省审核、省部级门户经国办审核、中国政府网在填报单位处理完成

待审核----- 问题属实留言填报单位处理后 组织单位审核通过

审核中---问题不属实留言各个组织单位审核通过

审核被驳回 -----组织单位审核驳回

已办结(问题不属实)一国办、省部级不予受理、填报单位选择问题不属 实(只有这个点是此状态,组织单位审核后变为审核中)

不予受理(无效留言)--国办、省部级不予受理

不予受理(留言所述为业务问题)--国办、省部级不予受理

不予受理(网站不在栏目受理范围) ---国办、省部级不予受理

不再受理(留言重复)--国办、省部级不予受理

不予受理(问题不详尽) 一国办、省部级不予受理、填报单位选择问题不 属实(只有这个点是此状态,组织单位审核后变为审核中)

不予受理(留言所述不属于网站错误)---国办、省部级不予受理、填报单位 选择问题不属实(只有这个点是此状态,组织单位审核后变为审核中)

不是政府网站 该留言对应的网站 不在政府网站普查范围内

# 四、报送系统(互联网区)基本按钮说明

组织单位

1、省/部委登录页面

| 政府网站信息报送系统                                          | 文件中心   | 表单中心   | 公共文件 |            |            |                  |      |         | රූ 🖂 දා |
|-----------------------------------------------------|--------|--------|------|------------|------------|------------------|------|---------|---------|
| <ul> <li>● 要我填报的表单</li> <li>共3个表单(目录), E</li> </ul> | 已全部加戰  |        |      |            |            |                  |      |         | 1 导入表单  |
| ■ 我的表单                                              | 找總留言处理 | 留言办理说明 | 留直统计 | 政府网站监管年度报表 | 政府网站工作年度报表 | 群众办事百项堵点疏解行动宣传海报 | 重要通知 | 共3个协作文件 |         |
| 2 要我填报的表单                                           |        |        |      |            |            |                  | ⊞ ⊞  |         |         |
| ■ 我分发的表单                                            |        |        |      |            |            |                  |      |         |         |
| ★ 我的标签                                              |        |        |      |            |            |                  |      |         |         |
| 窗 回收站                                               |        |        |      |            |            |                  |      |         |         |
|                                                     |        |        |      |            |            |                  |      |         |         |
|                                                     |        |        |      |            |            |                  |      |         |         |

1.1 找错留言处理

| 找错留言处理 | 留言办理说明 | 留言统计 | 政府网站监管年度报表 | 政府网站工作年度报表 | 群众办事百项堵点疏解行动宣传海报 | 重要通知 |  |
|--------|--------|------|------------|------------|------------------|------|--|
|        |        |      |            |            |                  |      |  |
|        |        |      |            |            |                  |      |  |
|        |        |      |            |            |                  |      |  |
|        |        |      |            |            |                  |      |  |
|        |        |      |            |            |                  |      |  |
|        |        |      |            |            |                  |      |  |

#### 1.1.1 查看驳回流水

\_\_\_\_\_

单选留言数据,点击查看驳回流水按钮,可以查看该条留言在填报单位处理 完毕提交审核后被上级组织单位驳回的记录,没有则不会显示。

| 」<br>是否过期<br>后重新登录,若 | ?: 全部 ∨ ○ ○ | · 驳回流水:<br>请拨打客服电话。 | 全部 🗸   |        |      |        | 查看驳回流水导出能      | 詔言 |
|----------------------|----------------------------------------------------------------------------------------------------|---------------------|--------|--------|------|--------|----------------|----|
| 转办时间 ᅌ               | 转办单位                                                                                                    | 办结时间 ᅌ              | 是否公开 ᅌ | 是否过期 ᅌ | 驳回流水 | 审核状态 ᅌ | 操作             |    |
| 2019-09-             | 石家庄市民                                                                                                    | 2019-09-            | 八王     | 十分期    | Ŧ    | 已办结 (问 | 本要问题 这一样问 这些相问 |    |
| 注:                   |                                                                                                    |                     |        |        |      |        |                |    |

驳回记录按照驳回时间倒排序,优先展示最新的驳回记录。

#### 1.1.2 导出留言

单选留言数据,点击导出留言,可以导出该条网民留言的内容(word形式) 注:不支持多选导出。

1.1.3 操作

点击"操作"下方按钮可对该条留言进行转办、查看、处理及终审操作。详 细操作流程可点击页面"留言办理说明"进行查看。

| 问题状 | 态: 全部             |      | ۲ (i  | 回题类型: 全部   | 5              | ▼ 安全问题         | 5: 全部            | ▼ 是否过期         | ?: 全部 ▼ | 驳回流水:    | 全部 * |                |                             |
|-----|-------------------|------|-------|------------|----------------|----------------|------------------|----------------|---------|----------|------|----------------|-----------------------------|
| 查询: |                   |      | **若出  | 出现无法审核或者   | 軍核按钮不显示        | 的情况,清先清珠       | <b>里浏览器缓存,</b> 然 | 太后重新登录,若       | 问题仍然存在, | 青拨打客服电话。 |      |                |                             |
| 码 ᅌ | 网站名称              | 网站状态 | 问题类型  | 问题描述       | 受理时间 ᅌ         | 转办时间 🗘         | 转办单位             | 办结时间 ᅌ         | 是否公开 ᅌ  | 是否过期 ᅌ   | 驳回流水 | 审核状态 ◊         | 操作                          |
| 001 | 人民<br>政府公众信<br>息网 | 正常   | 内容不准确 | 应该         | 2019-09-<br>12 | 2019-09-<br>12 | :人民<br>政府办公室     | 2019-09-<br>12 | 公开      | 未过期      | 无    | 已办结(问<br>题尾实)  | 查看问题 <mark>答复情况</mark> 流转情况 |
| 233 | 市人民政府             | 正常   | 内容不准确 | <b>1</b> 3 | 2019-09-<br>12 | 2019-09-<br>12 | 市信息中心            | 2019-09-<br>12 | 公开      | 未过期      | 无    | 已办结 (问<br>题居实) | 查看问题 · 答复情况 流转情况            |
|     |                   |      |       | STORE AND  |                |                |                  |                |         |          |      |                |                             |

### 1.2 留言统计

点击可查看本组织单位下各地区的留言数量统计。

|             |                     | 数据统                  | 计会在每月的最后       | 后,现在,这一天下午三点开始,三点<br>19 <b>17</b> |                | 统计完成大约需要几个小 | 时的时间,建议第二天查试   | 看最新数据。         |                                                |
|-------------|---------------------|----------------------|----------------|-----------------------------------|----------------|-------------|----------------|----------------|------------------------------------------------|
|             | 年组                  | 织单位                  |                | 直询                                |                |             |                | 最新更新时<br>下次更新时 | 间: 2019-11-30 15:00:0<br>间: 2019-12-31 15:00:0 |
| 序号          | 组织单位 <sup>●</sup>   | 年份令                  | 留言总数ᅌ          | 转办留言数量 🗘                          | 办结留言数量♀        | 超期留言数量🗘     | 曝光留言数量♀        | 不曝光留言数量\$      | 重置留言数量 🗘                                       |
|             |                     |                      |                |                                   |                |             |                |                |                                                |
| 1           |                     | 2019                 | 593            | 574                               | 593            | 8           | 541            | 52             | 1                                              |
| 1           | 省石石                 | 2019<br>2019         | 593<br>0       | 574<br>0                          | 593<br>0       | 8           | 541            | 52             | 1                                              |
| 1<br>2<br>3 | "音"<br>"音次垦总局<br>;区 | 2019<br>2019<br>2019 | 593<br>0<br>21 | 574<br>0<br>0                     | 593<br>0<br>21 | 8<br>0<br>0 | 541<br>0<br>21 | 52<br>0<br>0   | 1<br>0<br>0                                    |

# 1.3 留言办理说明

点击可查看留言办理流程说明。Pdf 支持下载

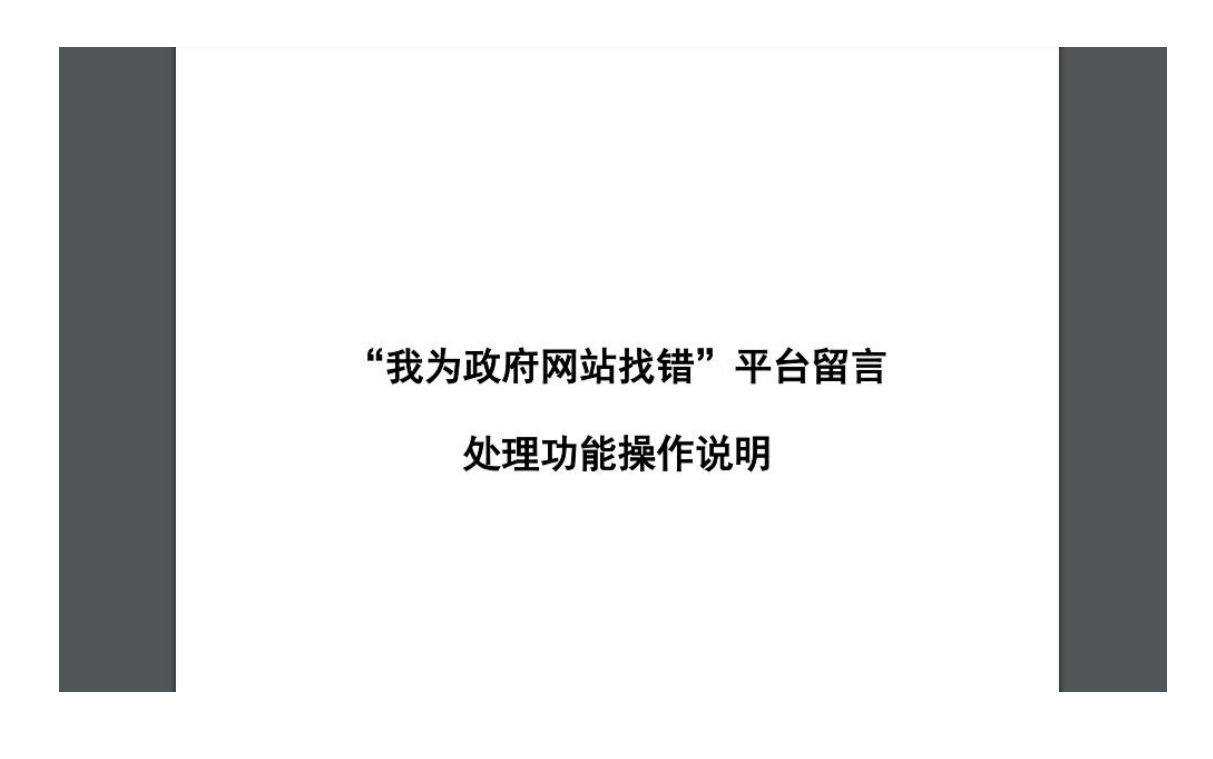

### 1.4 政府网站监管年度报表

点击可在线填报本年度本省/部委管辖下的网站情况,详情需求可点击"填 写说明"进行了解。

注: 仅省、部委组织单位有此功能权限。

| 保存失则             | 收,无法正常显示          | 示等),请慎                              | 用。                        |                                                                                      |                              |                                     |    |              |                   |
|------------------|-------------------|-------------------------------------|---------------------------|--------------------------------------------------------------------------------------|------------------------------|-------------------------------------|----|--------------|-------------------|
|                  |                   |                                     |                           | 政府网站监管年度工作                                                                           | 报表                           |                                     |    |              |                   |
| 乍步骤:             |                   |                                     |                           |                                                                                      |                              |                                     |    | 请写说明         | \$r.2#            |
|                  |                   |                                     |                           |                                                                                      |                              |                                     |    | -an 20072    | 07/1 XdE          |
| 点击新建创            | 建表单 2、编辑填         | 写表单 3、填3                            | 写完成确认无误                   | 后提交表单 4、提交完成后刷新列表页面即可查看已                                                             | 提交的表单数                       | 据                                   |    |              | 7/1 KBE           |
| 点击新建创<br>序号      | 建表单 2、编辑填<br>填报单位 | 写表单 3、填]<br> <br> 年度                | 写完成确认无误)<br>填报状态          | 后提交表单 4、提交完成后刷新列表页面即可直看已<br>公开网址                                                     | 提交的表单数<br>提 <sub>交日期</sub>   | 相创建日期                               |    | 握 5000<br>操作 | 7/1325            |
| 点击新建创<br>序号<br>1 | 建表单 2、编辑填<br>填报单位 | i写表单 3、填 <sup>3</sup><br>年度<br>2017 | 写完成确认无误)<br>填报状态<br>保存已提交 | 后提交表单 4、提文完成后刷新列表页面即可查看已<br>公开网址<br>http://www.hij.gov.or/zh/system/2018/02/01/01086 | 提交的表单数<br>提交日期<br>2018-02-01 | 据<br>创建日期<br>2018-01-22<br>14:49:29 | 查看 | 操作           | #main<br>生成PDF并下南 |

### 1.5 政府网站工作年度报表

点击可查看本组织单位管辖内的所有网站报表的上传信息及状态。详情可点 击"填报说明"进行了解。

| 2018 | 年 请输入 | 网站标识码             | ±    |        | Ť        | 市              | - F      | 豊 直询   |          |                         | 加              | <b>发说明</b> 与出列表                                           |
|------|-------|-------------------|------|--------|----------|----------------|----------|--------|----------|-------------------------|----------------|-----------------------------------------------------------|
|      |       |                   | 输入   | 网站标识码、 | 省、市等重    | <b>间条件后,点击</b> | 查询按钮即可进行 | 数据筛选   |          |                         |                |                                                           |
| 序号   | 网站标识码 | 填报单位              | 年份 * | 填报状态   | 省/部      | 市/省局部门         | 县/地方部门   | 组织单位门户 | 是否政务服务平台 | 创建日期 ᅌ                  | 提交日期 ᅌ         | 公开网址                                                      |
| 1    |       | 市国<br>土资源局        | 2017 | 日提交    | 1<br>1   | ŧ              |          | 香      | 否        | 2018-01-<br>22 10:51:51 | 2018-01-<br>29 | http://www.hrbgtj.gov.cn/xxg                              |
| 2    |       |                   | 2017 | 已提交    | 省間       |                |          | 是      | 否        | 2018-01-<br>22 14:54:47 | 2018-02-<br>01 | http://www.hlj.gov.cn/zh/syst                             |
| 3    |       |                   | 2017 | 日提交    | 省        | 市              |          | 是      | 否        | 2018-01-<br>22 16:12:15 | 2018-01-<br>30 | http://www.harbin.gov.cn/art                              |
| 4    | 3     | 县网上<br>政务服务中<br>心 | 2017 | 已提交    | <b>a</b> | Ť              | A        | Ť      | 是        | 2018-01-<br>22 19:12:04 | 2018-01-<br>29 | http://huachuanxzdt.gov.cn/i<br>id=77e5b75c58984db49c1f68 |
|      |       |                   |      |        |          |                |          |        |          |                         |                |                                                           |

### 1.6 重要通知

点击进入重要通知详情页面,可以查看历史重要通知 全国政府网站信息报送系统

| l | 重要通知                                                                             |                                                                 |  |
|---|----------------------------------------------------------------------------------|-----------------------------------------------------------------|--|
|   | <ul> <li>重要通知</li> <li>重要通知</li> <li>重要通知</li> <li>重要通知</li> <li>重要通知</li> </ul> | (2019年09月11日)<br>(2019年06月06日)<br>(2018年12月20日)<br>(2018年8月22日) |  |

### 2、省/部委以下组织单位登录页面

| 政府网站信息报送系统   | 文件中心 表单中心    | 公共文件                   |       | U 🔤 🗘 🔟 🔲 |
|--------------|--------------|------------------------|-------|-----------|
| → 要我填报的表单    |              |                        |       | 创建文章导入表单  |
| 共3个表单(目录),E  | 3全部加载        |                        |       |           |
| ■ 我的表单       | 找错留言处理 留言办理论 | 期 留言统计 政府网站工作年度报表 重要通知 | E 🗐 🗆 | 选中3个文件    |
| ▲ 要我填报的表单    |              |                        |       | 図 取消选中    |
| ■ 我分发的表单     |              |                        |       |           |
| ★ 我的标签       |              |                        |       |           |
| <b>盲</b> 回收站 |              |                        |       |           |
|              |              |                        |       |           |
|              |              |                        |       |           |
|              |              |                        |       |           |
|              |              |                        |       |           |
|              |              |                        |       |           |

注:无"政府网站监管年度报表",其余功能可参考以上省、部委组织单位 登录功能按钮。

#### 填报单位

| 本信息修        | 改           |                     |             |            |             |          |       |                  |          |           |                 | ① 退出登                 |
|-------------|-------------|---------------------|-------------|------------|-------------|----------|-------|------------------|----------|-----------|-----------------|-----------------------|
| <b>直</b> 词: |             | 如                   | "修改审核状态"为"( | 多改后未审核"时,不 | 能进行例外和下线申请操 | il/F     | 重要    | 通知 <b>夕</b> 政府网站 | 线错平台添加说明 | ╋ 我错平台添加代 | (A) 直看纠错<br>政府网 | 言息<br>流转帮助<br>站年度工作报表 |
| 序号          | 填报人 ♀       | 时间                  | * 状态 ♀      | 修改审核状态 💲   | 是否政务服务平台 🗘  | 组织单位门户 🗯 | 省/部 🗘 | 市/省局部门 ᅌ         | 县/地方部门 ᅌ | 网站标识码 ᅌ   | 校验码             | 填报单位                  |
| 1           | <b>B</b> it | 2019-11-21 15:14:57 | 下线申请未通过     | 修改审核通过     | 浩           | 否        | 陕西省   | 延安市              |          |           |                 | 文化和旅                  |

### 1、重要通知

点击进入重要通知详情页面,可以查看历史重要通知

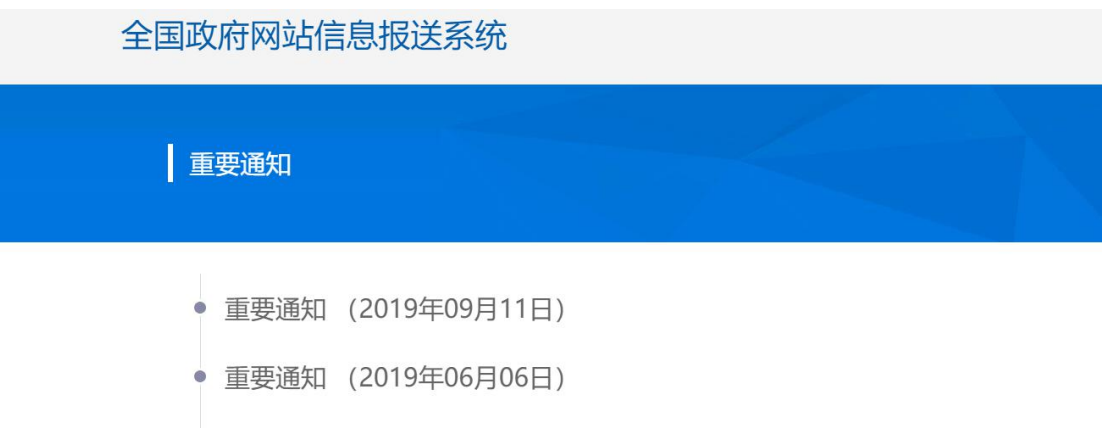

- 重要通知 (2018年12月20日)
- 重要通知 (2018年8月22日)

### 2、政府网站找错平台添加说明

点击查看详细添加说明。

| 全国政府网                                   | 站信息                               | 报送                 | 系统                        | 浅: 17746549425 1774                    | 6579428 客服邮箱: pu                      | cha@ucap.com.cn |
|-----------------------------------------|-----------------------------------|--------------------|---------------------------|----------------------------------------|---------------------------------------|-----------------|
| 政府网站                                    | 战错平                               | 台添加                | 说明                        |                                        |                                       |                 |
| 一、 <b>下载</b><br>在主界<br>复制到剪贴<br>/地方部门 ♀ | <b>专属代码</b><br>面上方点击"封<br>反中或保存为交 | 找错平台添加<br>文本文件到本 ★ | 代码"功能。系统根据网<br>地计算机中。<br> | 的站基本信息自动生成代码<br>可网站找错于台添加说明 基本<br>网站名称 | 码,用户可点击按钮<br>本信息带政 例外申请 久<br>ICP备案编号  |                 |
|                                         | 4419000001                        | LWB3EB             | 广东省东莞市食品药品监督管理》           | 局<br>东莞市食品药品监督管理局                      | ····································· |                 |

### 3、查看纠错信息

点击查看并处理上级转办的纠错信息。详情可点击"流转帮助"查看处理流 程及要点。

| 问题状态:  | 全部         | > 问题        | 题类型: 全部  | > 安全问题:       | 全部         | / 是否过期 ? | 全部 ~ | 驳回流水: 全部 ~ | ]            |
|--------|------------|-------------|----------|---------------|------------|----------|------|------------|--------------|
| **若出现无 | 法审核或者审核    | 按钮不显示的情况,请先 | 清理浏览器缓存, | 然后重新登录,若问题仍然不 | 存在,请拨打客服   | 电话.      |      |            |              |
| 序号 🔺   | 留言时间 ᅌ     | 留言编号        | 问题类型     | 问题描述          | 转办时间 ᅌ     | 是否过期 🛟   | 驳回流水 | 办理状态 🗘     | 操作           |
| 1      | 2019-04-16 | 2 b1457     | 错别字      | "贯彻执行国家和地方…   | 2019-04-16 | 未过期      | 无    | 已办结(问题雇实)  | 查看问题答复情况流转情况 |

# 4、流转帮助

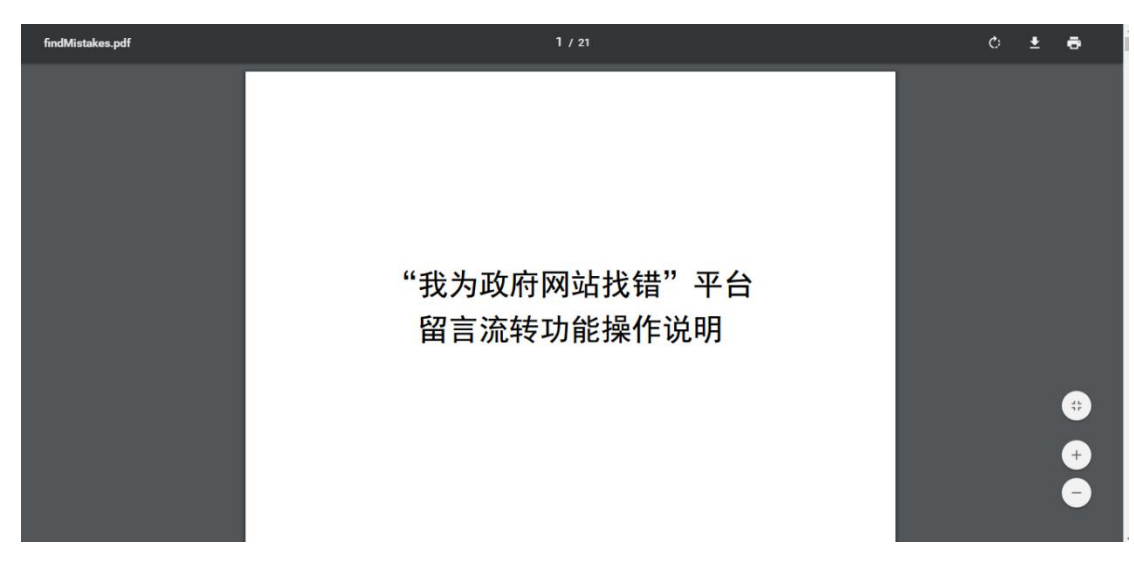

点击流转帮助进入留言审核流程说明页面。Pdf 支持下载

# 5、政府网站年度工作报表

点击可查看本单位上报的所有网站报表的上传信息及状态。详情可点击"填 报说明"进行了解。

|               |                                                                                                    |                                                |                            | 政府网站年度工作抵                                                                           | 表                                  |                                     |    |      |          |
|---------------|----------------------------------------------------------------------------------------------------|------------------------------------------------|----------------------------|-------------------------------------------------------------------------------------|------------------------------------|-------------------------------------|----|------|----------|
| F步羽           | :                                                                                                    |                                                |                            |                                                                                     |                                    |                                     |    | 埴写说明 | 新建       |
| to all a      | Not Table Average and the Average Average A | A sub- division in the                         | 4 0 100                    |                                                                                     | Trades 1988 - Table - Andrew Artes | THE ALL MULTINE                     |    |      |          |
| 志点            | 新建创建表单2、编辑                                                                                                    | 間写表的                                           | 自3、填写完成码                   | 确认无误后提交表单 4、提交完成后刷新列表页面即可                                                           | 可查看已提交的                            | 表单数据                                |    |      |          |
| 点击            | 新建创建表单 2、编辑<br>填报单位                                                                                                    | 計填写表的<br>年份                                    | 色 3、填写完成和<br>结报状态          | 确认无误后提交表单 4、提交完成后刷新列表页面即可<br>公开网址                                                   | 可查看已提交的:<br>提交日期                   | 表单数据<br>创建日期                        |    | 操作   |          |
| 点击<br>第号<br>1 | 新建创建表单 2、编辑<br>填报单位<br>市文化体育旅游局                                                                                                    | <ul><li>単填写表</li><li>年份</li><li>2017</li></ul> | 单 3、填写完成和<br>填服状态<br>保存已提交 | 确认无误后提交表单 4、提交完成后刷新列表页面即<br>公开网址<br>http://www.zhwtl.gov.cn/xxgk/tzgg/201801/t20180 | 可查看已提交的:<br>提交日期<br>2018-01-29     | 表单数据<br>创建日期<br>2018-01-29 15:19:22 | 查看 | 操作   | 生成PDF并下载 |